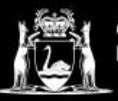

## **Library Services**

## How to reset your forgotten NMTAFE Microsoft 365 password using Email and Phone Number

This set of instructions is for people who set-up their Microsoft 365 **without** using the Microsoft Authenticator App. If you set up your account using the App, please see other instructions.

 Press the "Can't access your account?" (Or "Forgot your password if using a smartphone only") link on the Microsoft Sign-in screen.

| Microsoft            |                   |      |
|----------------------|-------------------|------|
| Sign in              |                   |      |
| Email address, ph    | one number or Sky | ре   |
| No account? Create o | one!              |      |
| Can't access your ac | count?            |      |
|                      |                   |      |
|                      | Back              | Next |

2. Select "Work or school account".

| Which type of account (                                 |      |  |
|---------------------------------------------------------|------|--|
| Which type of account do you<br>need help with?         |      |  |
| Work or school account<br>Created by your IT department |      |  |
| R Personal account<br>Created by you                    |      |  |
|                                                         | Back |  |

**3.** Enter your student email where it says Email or Username.

**Enter** the characters that are displayed in the box below the picture (this is case sensitive).

Press Next.

| Get b                                       | ack into your account                                                                                                    |
|---------------------------------------------|----------------------------------------------------------------------------------------------------|
| Who ar                                      | e you?                                                                                                    |
| To recover yo                               | ur account, begin by entering your email address or username and the characters in the picture or audio below                                                                                                    |
| Email or User<br>studentID0<br>Example: use | rate: va. eduau<br>feorthise.com/icrosoft.com or user@contoso.com<br>feorthise.com/icrosoft.com<br>feorthise.com/icrosoft.com<br>feorthise.com<br>feorthise.com<br>feort |
| Next                                        | Cancel                                                                                                    |

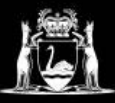

## **Library Services**

- 4. From the 'Get back into your Account menu,'
  - Select 'Text My Phone,'
  - Enter your phone number
  - Click Text.

| Get back into ye                      | our account                                                                                                    |
|---------------------------------------|----------------------------------------------------------------------------------------------------|
| verification step 1 > verificat       | tion step 2 > choose a new password                                                                                                    |
| Please choose the first contact metho | d we should use for verification:                                                                                                    |
| O Email my alternate email            | In order to protect your account, we need you to enter your complete mobile phone number below. You will then receive a text message with a |
| • Text my mobile phone                | verification code which can be used to reset your password.                                                                                 |
| ○ Call my mobile phone                | Enter your phone number                                                                                                    |
|                                       | Text                                                                                                    |
|                                       |                                                                                                    |

5. You will receive a 6 digit code via SMS

## $\ensuremath{\textit{Enter}}$ the code then $\ensuremath{\textit{click}}$ Next

**6.** You will be taken back to the 'Get back into your account' menu.

Click Email.

| ase choose the first contact method | d we should use for verification:                                           |
|-------------------------------------|-----------------------------------------------------------------------------|
| ) Email my alternate email          | We've sent you a text message containing a verification code to your phone. |
| Text my mobile phone                | Enter your verification code                                                |
| ○ Call my mobile phone              | Next                                                                        |

Get back into your account

| Get back into yo                       | bur account                                                                                 |
|----------------------------------------|---------------------------------------------------------------------------------------------|
| Verification step 1 ✓ > <b>verific</b> | tion step 2 > choose a new password thod we should use for verification:                    |
| Email my alternate email               | You will receive an email containing a verification code at your alternate email<br>address |
| -                                      |                                                                                             |

| 7. A second 6-digit code will be sent to your Personal Email | l. |
|--------------------------------------------------------------|----|
|--------------------------------------------------------------|----|

Enter the code then click Next.

| Get back into y                            | our account                                                               |
|--------------------------------------------|---------------------------------------------------------------------------|
| verification step $1 \checkmark > $ verifi | ication step 2 > choose a new password                                    |
| Please choose the second contact n         | nethod we should use for verification:                                    |
| Email my alternate email                   | We've sent an email message containing a verification code to your inbox. |
|                                            | Enter your verification code                                              |
|                                            | Next                                                                      |

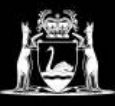

8. Enter and Confirm your new password.

Your new password can use any combination of letters or numbers but must be a minimum of 14 characters.

(It expires every 6 months)

Tip: Use words or phrases you are going to remember

Press Finish.

9. Your Password has now been reset. Press 'Click here' and Sign-in using your student email and new password.

| Get back into your account                                                                         |
|----------------------------------------------------------------------------------------------------|
| det back into your decount                                                                         |
| verification step $1 \checkmark >$ verification step $2 \checkmark >$ <b>choose a new password</b> |
|                                                                                                    |
| * Enter new password:                                                                              |
|                                                                                                    |
| * Confirm new nassword:                                                                            |
|                                                                                                    |
|                                                                                                    |
| Finish Cancel                                                                                      |
|                                                                                                    |
|                                                                                                    |
| 100000000000000000000000000000000000000                                                            |

| Microsoft                                                  |   |
|------------------------------------------------------------|---|
| Get back into your account<br>Vour password has been reset | l |
| To sign in with your new password, <u>click here</u> .     | J |

If you have any questions or require further assistance visit or contact the library. Campus Library phone numbers and opening hours can be found on the Contact Us page by clicking <u>here</u>.